### NOM :

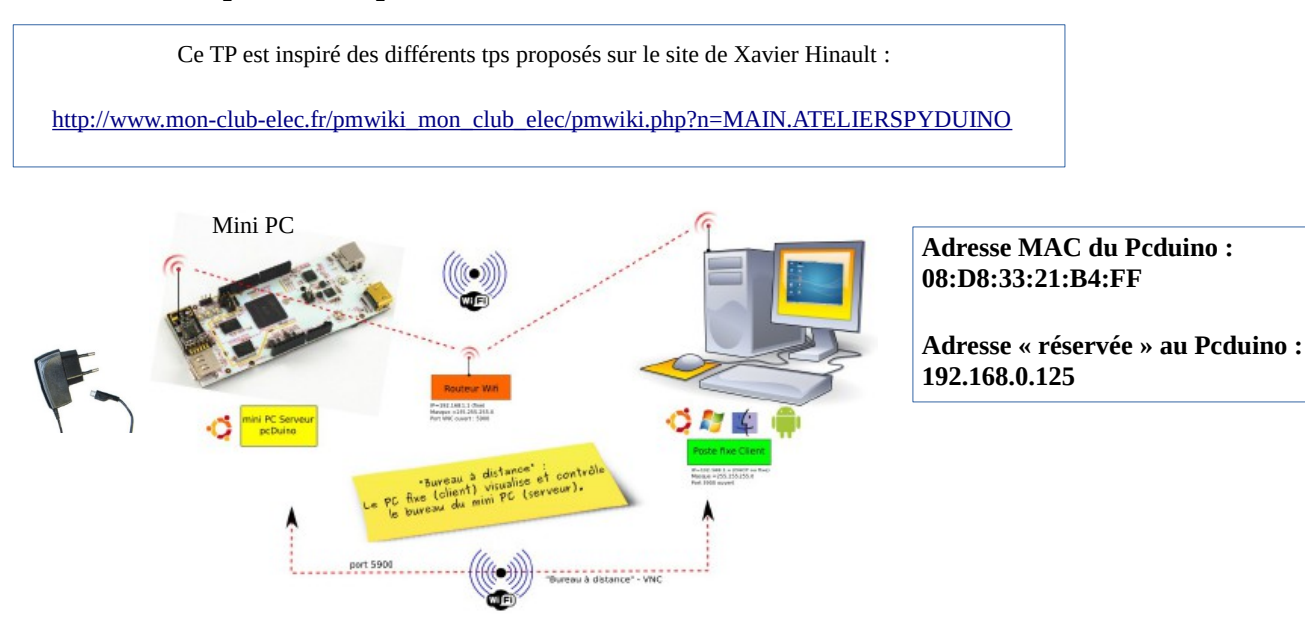

### Electronique Embarquée : Prise en main du mini PC Pcduino V3

Activité 1 : Prise à distance du mini PC par WIFI

A partir du document « Contrôle à distance du PCduinoV3.pdf », activer le wifi du mini PC, installer tightvnc pour windows sur un poste fixe et prendre le contrôle à distance du mini PC ( en étant sur le même réseau)

|                                                                     | Validation du professeur : |
|---------------------------------------------------------------------|----------------------------|
| Activation du Wifi du mini PC + ifconfig                            |                            |
| Installation tightvnc + commande arp -a sur pc distant avec windows |                            |
| Contrôle à distance du mini PC                                      |                            |

### Activité 2 : Initiation à Pyduino

Pyduino est un portage en langage **Python** des instructions du langage **Arduino** pour les nouvelles plateformes de type mini-pc . Vous accédez aux broches E/S numériques et analogiques de votre mini-pc comme vous le feriez avec Arduino, sauf que vous codez en Python et donc vous pouvez au sein d'un même code programmer les broches E/S, faire des mesures, etc... et interagir avec le système, utiliser les périphériques système (vidéo, réseau, fichiers,..), etc... De plus, Pyduino est indépendant du matériel utilisé : un même code Pyduino pourra être exécuté sur des plateformes différentes (pcDuino, RaspberryPi,...)

### NOM :

### Présentation de la carte Pcduino V3

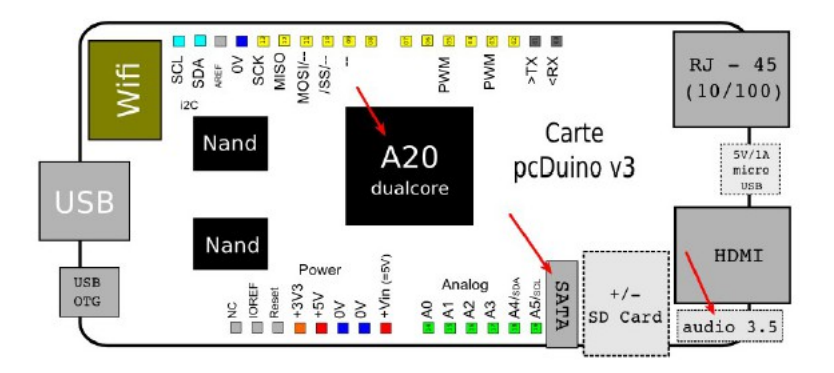

### Pcduino V3 est un mini PC intégrant :

- un processeur dual core ARM (Allwinner A20) 1GHz

- de la mémoire flash NAND intégrée (4Go) ( ) accès plus rapide) ( extensible avec une micro carte SD jusqu'à 32Go)

- un module WIFI intégré
- système Lubuntu 12 .04 pré-installé
- connectique : USB x1, Ethernet RJ 45 10/100 Mbps , USB OTGx1, 1x audio jack 3,5mm, 1 x connecteur SATA pour disque dur externe , HDMI 1.4
- alimentation par un adaptateur +5V DC 2A

une connectique « Arduino-like » sur borniers droits femelles associant :

- 14 broches E/S numériques

- 6 broches analogiques ( dont 4 en résolution numérique sur 12 bits)

- 2 sorties PWM

- communication 1xUART, 1xI2C, 1xSPI

Attention les broches d'entrées - sorties doivent être alimentées en +3 ,3V

Réaliser le câblage des entrées-sorties <u>HORS TENSION</u> !

- A partir du document « Initiation au langage Python » , quelles sont les **fonctions obligatoires** dans tout programme Pyduino ?

- Quelle est la touche qui permet l'indentation en Python (« Tout bloc d'instructions doit être indenté »)?

A partir du document « Contrôle à distance du Pcduino V3 » (pages 19 à 25), réaliser le programme permettant de **faire clignoter une led sur la sortie numérique O2 de la carte Pcduino** (à câbler sur une platine d'expérimentation « Labdec » ( "breadboard")). Exécuter ensuite ce programme de façon **autonome** et le stopper après votre test.

|                                              | Validation professeur : |
|----------------------------------------------|-------------------------|
| Câblage et programmation de la carte pcduino |                         |
| Rendre autonome l'application                |                         |
| Stopper l'application                        |                         |

Modifier ce programme pour faire **clignoter alternativement 2 leds** (utiliser les sorties numériques **O2 et O4** de la carte Pcduino)

|                                      | Validation professeur : |
|--------------------------------------|-------------------------|
| Câblage et modification du programme |                         |

### NOM:

# Activité 3 : Broches numériques en entrée : utiliser un bouton poussoir et des dispositifs mécaniques ON/OFF monovoie.

- A partir du document « pyduino\_ES\_entree\_BP.pdf » , **câbler un bouton poussoir à l'entrée numérique O2** de la carte Pfluino et réaliser le programme permettant de lire l'état logique du bouton poussoir et d'afficher sur le terminal « appui BP » lorsque celui-ci est appuyé (*utiliser « une pause anti-rebond »*)

|                                            | Validation professeur : |
|--------------------------------------------|-------------------------|
| Câblage et programme lecture BP sans timer |                         |

- Quelle est l'instruction qui permet de paramétrer l'entrée numérique avec une résistance de rappel interne reliée au +Vcc ?

- Quelle est l'instruction qui permet de tester le bouton poussoir ?

Exécuter le programme.

Ouvrir un terminal et taper la commande *top* 

- Quel est le taux d'occupation du processeur pour les applications utilisateurs (%us) ? pour les applications système (%sy) ?

- Quel est le taux d'occupation CPU et mémoire utilisé par votre programme (%CPU et %MEM) ?

- Quelle est la fonction du programme qui monopolise le processeur ?

Modifier le programme pour optimiser le temps CPU en utilisant l'instruction *timer (délai,fonction)*.

|                                                          | Validation professeur : |
|----------------------------------------------------------|-------------------------|
| Câblage et programme lecture BP avec l'instruction timer |                         |

Exécuter le programme.

Ouvrir un terminal et taper la commande *top* 

- Quel est le taux d'occupation CPU et mémoire utilisé par votre programme (%CPU et %MEM)?

- Conclure sur le rôle de l'instruction timer .

### Réaliser le **câblage d'un bouton poussoir (entrée numérique O2) et d'une Led (sortie numérique O4) pour concevoir une minuterie (temps d'allumage = 10 secondes)**

|                                             | Validation professeur : |
|---------------------------------------------|-------------------------|
| Câblage BP et Led + programme minuterie 10s |                         |

Activité 4 : Réalisation d'un serveur TCP / Http renvoyant la mesure d'une broche analogique (entrée analogique A2 de la carte Pcduino sur laquelle vous câblerez une résistance variable (tension variant de 0V à 3,3V))

Quelle est l'adresse IP du Pcduino?

*Commande utilisée :* 

Bac Pro SEN - LPR Mendes France 05400 Veynes

### NOM :

A partir du document « ReseauServeurTCPAnalogReadx1.pdf », câbler et réaliser le programme.

|                                     | Validation professeur : |
|-------------------------------------|-------------------------|
| Câblage et réalisation du programme |                         |

Faire varier la résistance ajustable pour avoir les valeurs numériques min et max .

|                                | Valeur numérique obtenue | Code binaire sur 12 bits | Tension obtenue en mV |
|--------------------------------|--------------------------|--------------------------|-----------------------|
| Résistance variable au minimum |                          |                          |                       |
| Résistance variable au maximum |                          |                          |                       |

- Quelle est l'instruction permettant de lire et de convertir en binaire la grandeur analogique ?

- Quelle est l'instruction permettant de lire et calculer en mV la grandeur analogique ?

- Quel est le rôle de la fonction str() ?

*Nota* : \n est un saut de ligne

### Modifier le programme pour lire 2 grandeurs analogiques (utiliser l'entrée analogique A3)

|                           | Validation professeur : |
|---------------------------|-------------------------|
| Modification du programme |                         |

## Activité 5 : Contrôler la luminosité d'une LED (en PWM) à l'aide d'une interface graphique intégrant un potentiomètre rectiligne (slider) et un afficheur numérique.

A partir du document « Sortie PWM et seekbar.pdf » , câblez et réalisez le programme.

|                              | Validation professeur : |
|------------------------------|-------------------------|
| Câblage et test du programme |                         |

- Quelle est l'instruction qui permet de contrôler la luminosité par variation du rapport cyclique (modulation PWM) ?

La modulation PWM consiste à faire varier le rapport cyclique d'un signal rectangulaire unidirectionnel sans modifier la période de celui-ci (donc la fréquence du signal n'est pas modifiée)

#### **Chronogrammes expliquant la modulation PWM :**

Duty Cycle en % = rapport cyclique en % = (durée à l'état haut / période )\*100

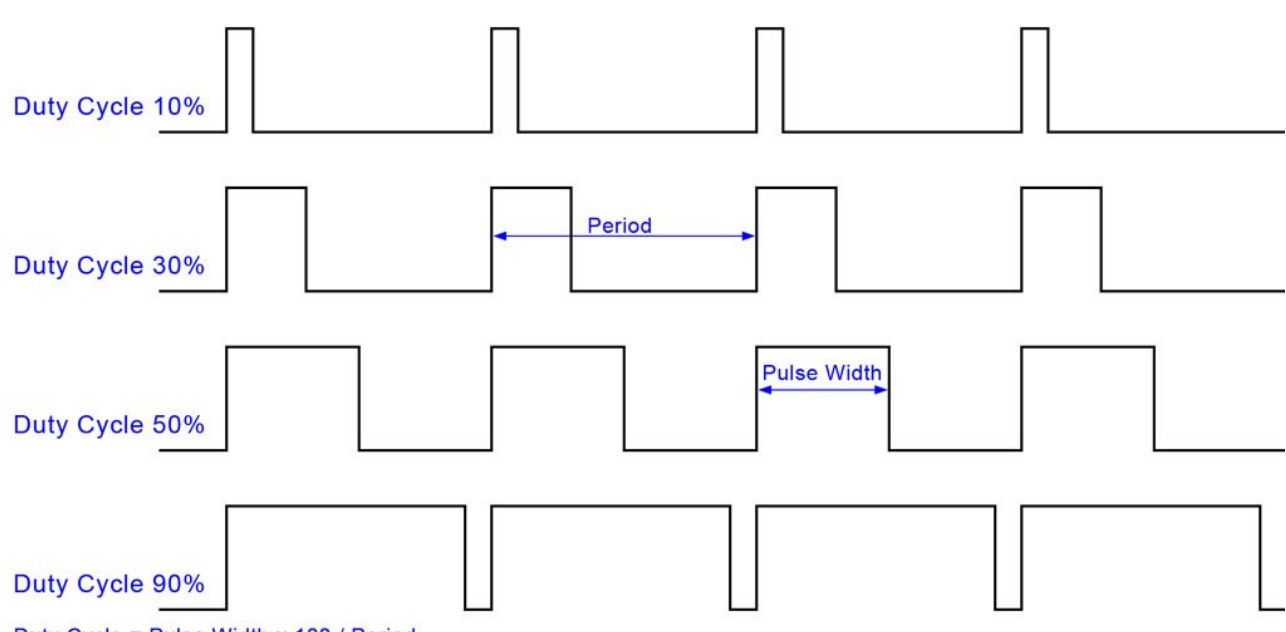

Duty Cycle = Pulse Width x 100 / Period

- Si l'amplitude des signaux est de 3,3V, calculer la **valeur moyenne de la tension** obtenue pour chaque signal. Valeur moyenne  $(en V) = \frac{Vmax * durée à l' état haut}{Valeur moyenne (en V)}$ 

Cas n°1 : Cas n°2 : Cas n°3 : Cas n°4 :

- Expliquer pourquoi la luminosité de la Led varie (penser à l'incidence de la valeur moyenne de la tension sur l'intensité de courant traversant la led ).